## 再発行ライセンスインストール

ライセンスがなくなった場合などアクティベートする手順です。

- 1. デスクトップの[LicenseTool]をダブルクリックで起動してください。
- 2. アクティベーション枠内の[実行]をクリックして下さい。

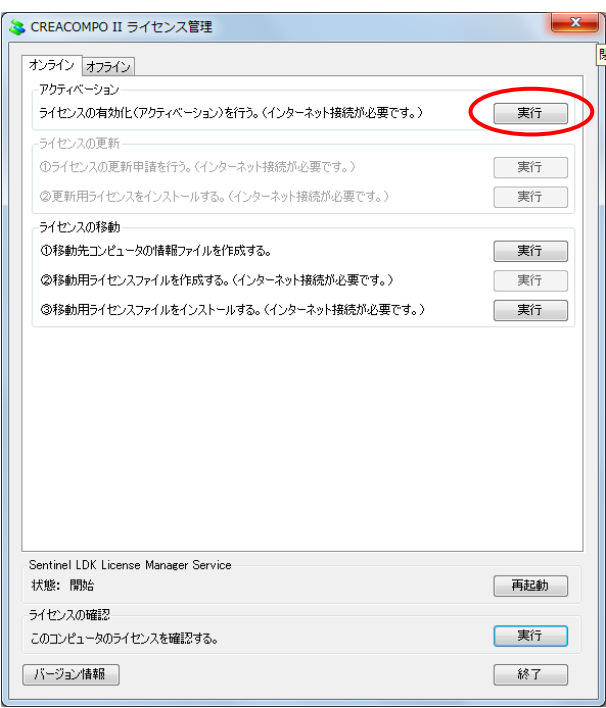

- 3. CREACOMPOIライセンス証の企業ID、メールアドレス、パスワードを入力して [OK]をクリックして下さい。
  - \*パスワードは最初のインストール時に設定したもの

(東レ ACS 標準であれば「creacompo2」)

| ACS会員ログイン X |                                                                   |  |  |
|-------------|-------------------------------------------------------------------|--|--|
| ſ           | ライセンスの有効化を行うにはログインが必要です。                                          |  |  |
|             | ※ 複数回連続でパスワードを間違えますと、アカウントがロッ<br>かされー定時間ログインできなくなりますので、ご注意ください。   |  |  |
|             | Dダイン情報<br>企業ID:                                                   |  |  |
|             | メールアドレス:                                                          |  |  |
|             |                                                                   |  |  |
|             |                                                                   |  |  |
|             | パスワードの設定がお済みでない方は、「パスワード設定」ホタンをクリックしてください。<br>パスワード設定<br>OK キャンセル |  |  |

 CREACOMPO I ライセンス証に記載してあるプロダクトキーを入力して [アクティベート]をクリックして下さい。有効化が完了したら [OK]をクリックして下さい。

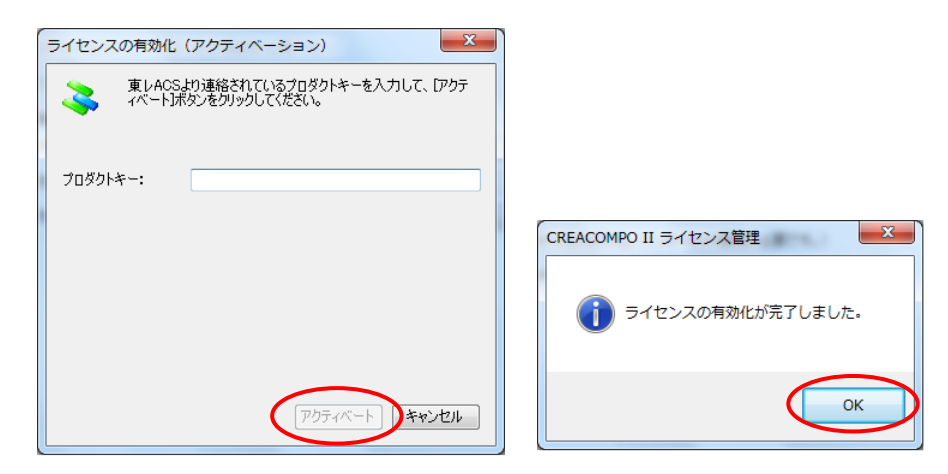

プロダクトキーを入力し間違えると下のウインドウが表示されます。

その場合は手順8からやり直してください。

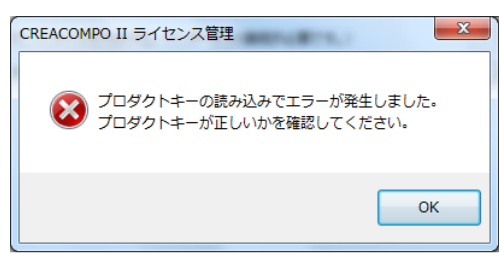

5. CREACOMPO II ライセンス管理が起動されますので[×]をクリックして閉じて下さい。

| 📚 CREACOMPO II ライセンス管理                    | ×   |
|-------------------------------------------|-----|
| オンライン オフライン                               | [   |
| アクティベーション                                 |     |
| ライセンスの有効化(アクティベーション)を行う。(インターネット接続が必要です。) | 実行  |
| 「ライセンスの更新                                 |     |
| ①ライセンスの更新申請を行う。〈インターネット接続が必要です。〉          | 実行  |
| ②更新用ライセンスをインストールする。(インターネット接続が必要です。)      | 実行  |
| ライセンスの移動                                  |     |
| ①移動先コンピュータの情報ファイルを作成する。                   | 実行  |
| ◎移動用ライセンスファイルを作成する。〈インターネット接続が必要です。〉      | 実行  |
| ◎移動用ライセンスファイルをインストールする。(インターネット接続が必要です。)  | 実行  |
| Sentimel LDK License Manager Service      |     |
| 状態に開始                                     | 再起動 |
| フィビンスのDiffesa<br>このコンピュータのライセンスを確認でする。    | 実行  |
| パージョン情報編                                  | 終了  |